# Tee-se-itse ehdokasvideo

Tarvitset: älypuhelimen, Gredin ja leikkausohjelman puhelimeesi

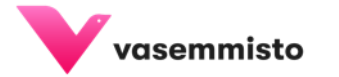

#### Helposti alkuun

- Kuvaa noin minuutin mittainen esittelyvideo puhelimellasi. (Vaakakuvaa!) Jätä riittävästi (ainakin 3 sekuntia) leikkausvaraa alkuun ja loppuun.
- Avaa tietokone ja tee Gredillä ehdokaskortti, johon voit kirjoittaa faktoja itsestäsi ja vaaliteemojasi. Käytä esimerkiksi pohjaa "FB-banneri\_tapahtuma 3\_1451" Liitä korttiin oma kuvasi.
- Tallenna ehdokaskortti matalaresoluutioisena versiona ja lähetä se sähköpostilla puhelimeesi.
- Tallenna kuva puhelimesi muistiin.
- Käynnistä leikkausohjelma. Tässä ohjeessa kerrotaan leikkaamisesta ilmaisella YouCut-applikaatiolla, jonka saa Android-puhelimeen Play-kaupasta.

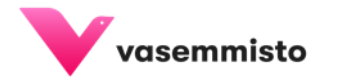

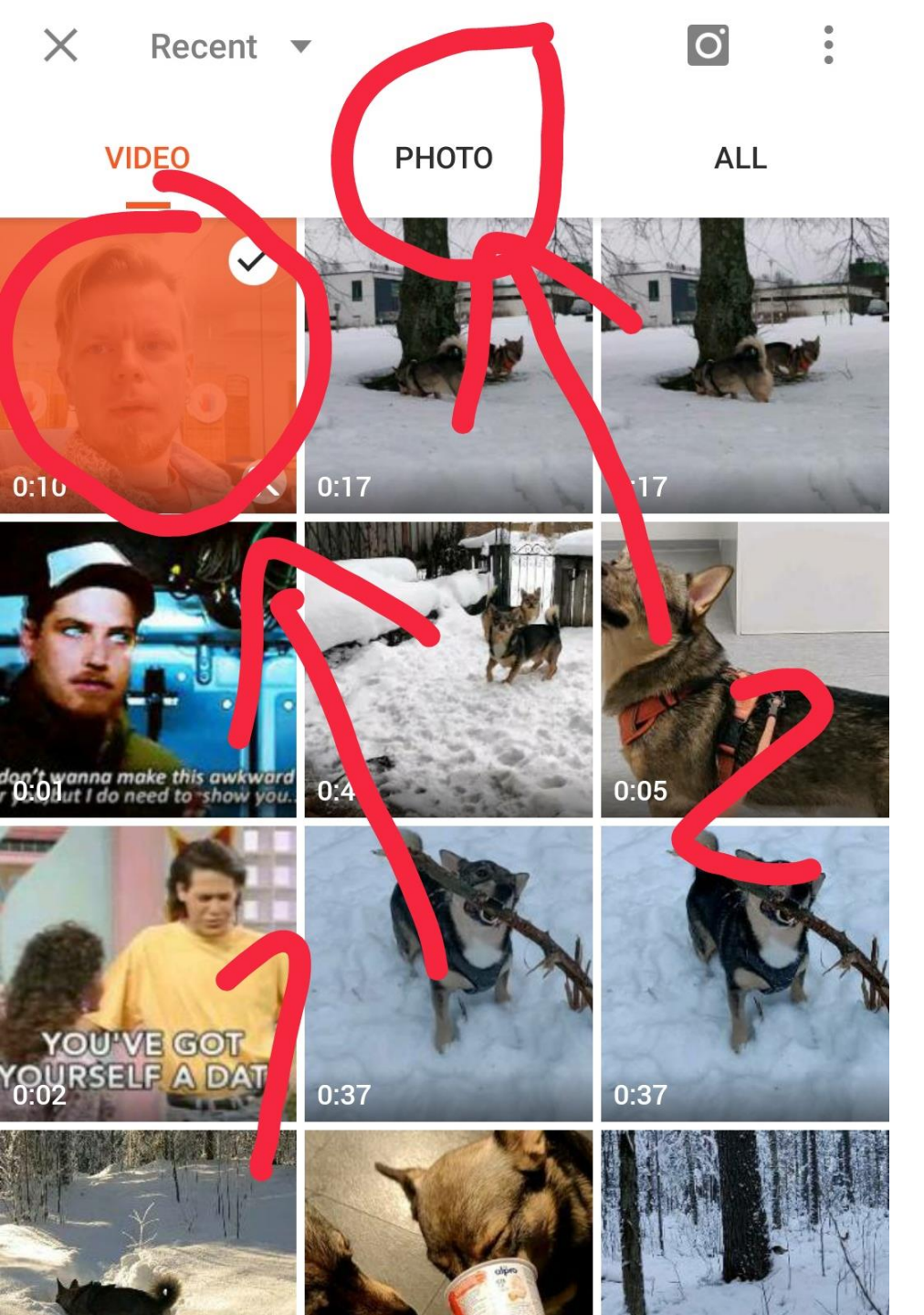

## Avaa YouCut

- YouCutin aloitusruudussa painat plus-merkin näköistä painiketta.
- Valitse "New Project"
- Nyt avautuu kuvassa näkyvä ruutu. Video-välilehti on valittuna.
- Paina kuvaamasi vaalivideon kuvaketta, joka muuttuu oranssiksi.
- Valitse sitten välilehti "photo".

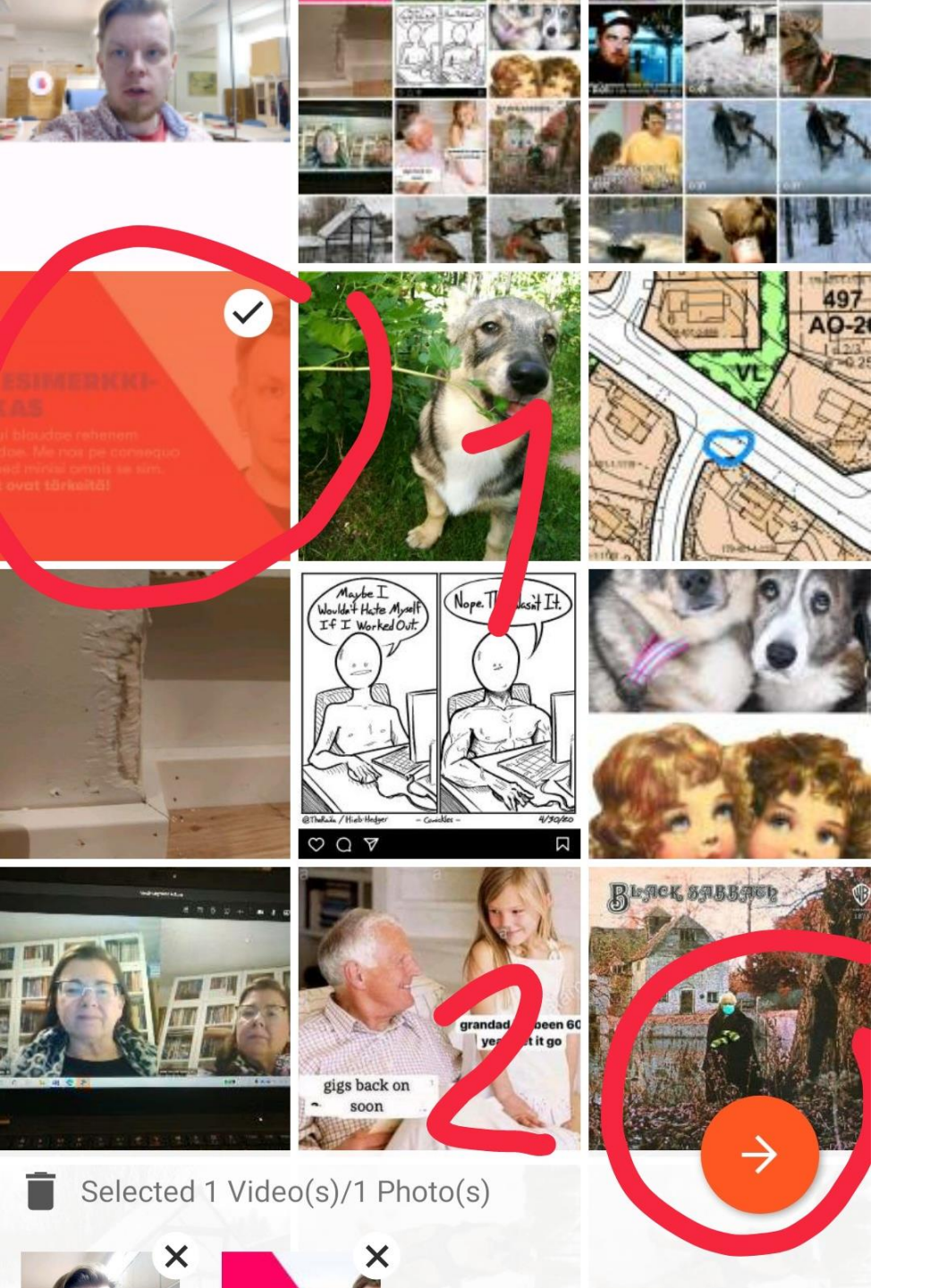

## Valitse materiaalit

- Paina ehdokaskortin kuvaa, joka muuttuu oranssiksi.
- Paina sitten oikeasta alareunasta oranssia nuolta.
- Nyt olet valinnut videoosi editoitavan materiaalin, eli kuvaamasi videoklipin ja tekemäsi ehdokaskortin.
- Pääset editoimaan.

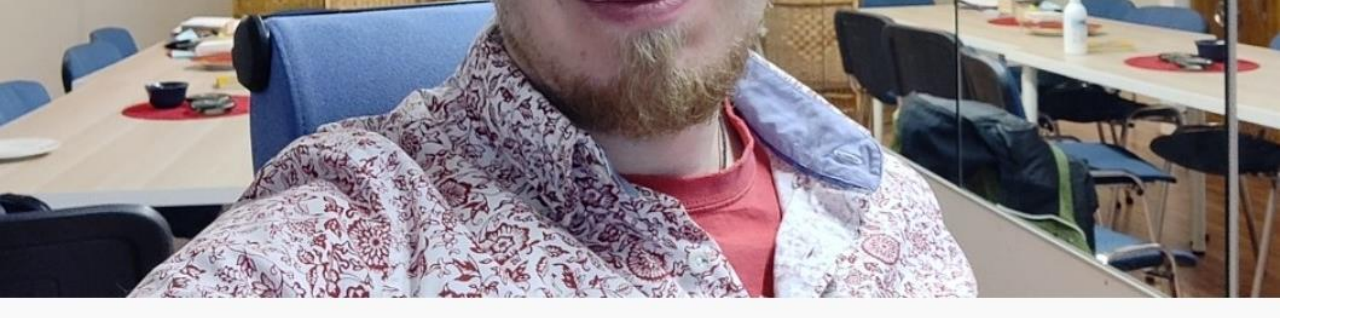

EFFEC

FILTER

MUSIC

TRIM

#### Leikkaus, tallennus ja jakoon!

- Editointia ei paljoa tarvita, ainoastaan ehdokasvideon ja ehdokaskortin välinen leikkaus täytyy siistiä.
- Paina kuvien välissä olevaa <u>kenoviivaa</u> ja pääset valitsemaan mieleisesi leikkauksen.
- Kun olet tyytyväinen, tallenna video.
- Jaa se sosiaalisessa mediassa.

3

SF

STICKER